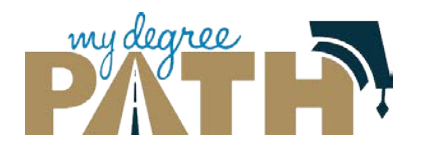

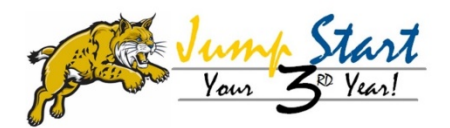

#### How do I create a plan?

 $\rightarrow$ On the tabs section, select **Plans**.

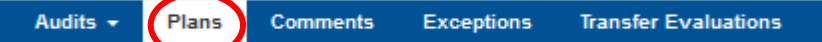

 $\rightarrow$  Click on **Create a New Plan**.

- $\rightarrow$  Click on the **Major** that you are creating a plan for.
- →Fill in **Plan Name, Term Year and Years to Graduation.**
- → Click Add Plan

# How do I open a plan?

→To open your plan Click on the Plan Name or click on drop down and click on edit plan

First Glance of Your Plan

| This side displays requirements | Roadmap: Management and Business Economics PDF Program: Management and Business Economics. B3 Effective: Fall 2016 Economical Violatesa 48 | Plan: My First Plan 0 Units Por  Por  Projected Cumulative GPA: 0.000 Projected Cumulative GPA: 0.000 Excand All / Collapse All |               | This side displays<br>the plan you are<br>creating and the |                 |
|---------------------------------|----------------------------------------------------------------------------------------------------|----------------------------------------------------------------------------------------------------|---------------|------------------------------------------------------------|-----------------|
| and                             |                                                                                                    | 32 Units                                                                                                    | > Fall 2017   | 0 Units                                                    | courses you hav |
| recommended                     | ✓ Year 1-Term 1                                                                                                    | 16 Units                                                                                                    | > Spring 2018 | 0 Units                                                    | planned to take |
| semesters to                    | > WRI 010                                                                                                    | 4 Units                                                                                                    | > Fall 2018   | 0 Units                                                    |                 |
| enroll in courses.              | > Lower Division Humanities, Arts or Foreign Language GE                                                                                   | 4 Units                                                                                                    | > Spring 2019 | 0 Units                                                    |                 |
|                                 | > ECON 001                                                                                                    | 4 Units                                                                                                    | > Fall 2019   | 0 Units                                                    |                 |
|                                 | > MATH 011                                                                                                    | 4 Units                                                                                                    | > Spring 2020 | 0 Units                                                    |                 |
|                                 | ve Vear 1-Term 2                                                                                                    | 16 Units                                                                                                    | > Fall 2020   | 0 Units 🛛 🗑                                                |                 |
|                                 | > ECONTRAF                                                                                                    | 411-2-                                                                                                    | > Spring 2021 | 0 Units                                                    |                 |
|                                 | > CORE 001                                                                                                    | 4 Units                                                                                                    |               |                                                            |                 |
| How do I add cour               | rses to my plan?                                                                                                    |                                                                                                    |               |                                                            |                 |

# ding Courses by Dragging

#### $\rightarrow$ Click the arrow next to requirement you want to plan a course for

| ✓ Year 1-Term 1                                                                                                    | 8 Units |
|----------------------------------------------------------------------------------------------------|---------|
| UC Entry Level Writing Requirement: Must be completed prior<br>to your sophomore year at UC Merced.                                                 | 0 Units |
| <ul> <li>Complete the following four courses:</li> </ul>                                                                                            | 0 Units |
| Complete one non-major lower division course from the<br>following: This satisfies the SSHA General Education Social<br>Science course requirement. | 4 Units |
| MATH 005                                                                                                    | 4 Units |

 $\rightarrow$ To move a course to your plan, click the **course name and drag it to the right side**.

| Expa | nd All / Collapse All |         |  | Fall 2016               | i                             |    | 4 Units 🕼 🗎        |
|------|-----------------------|---------|--|-------------------------|-------------------------------|----|--------------------|
|      |                       |         |  | Add Course              | Add Message                   |    |                    |
| > Fa | III 2016              | 0 Units |  |                         |                               |    | Planned GPA: 0.000 |
| > Sp | oring 2017            | 0 Units |  | COG S001<br>Intro to Co | (4 Units)<br>ognitive Science | PL |                    |

# → Adding Courses Manually

→Click the Add Course button and manually add the course by name

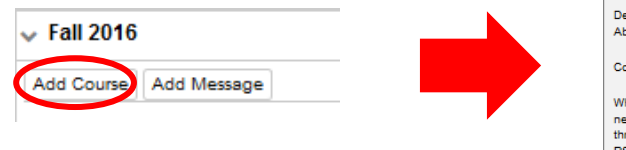

| se by name.                                                                                                    |           |  |  |  |  |
|----------------------------------------------------------------------------------------------------|-----------|--|--|--|--|
| dd Course                                                                                                    | X         |  |  |  |  |
| epartment                                                                                                    | MATH      |  |  |  |  |
| ourse Number:                                                                                                    | 005       |  |  |  |  |
| When manually adding courses to your plan, you<br>eed to write the course number so it includes<br>hree digits. For example, if you are trying to add<br>VSY 001 you need to write in 001 and not 01 or 1. |           |  |  |  |  |
|                                                                                                    | OK Cancel |  |  |  |  |

#### How do I delete courses from my plan?

 $\rightarrow$  Delete Individual Courses  $\rightarrow$  Select the **Edit button** to the right of the semester name.

| 🗸 😄 Fall 2016                                   | 12 Units 🕜 🗊 |                    |  |
|-------------------------------------------------|--------------|--------------------|--|
| Add Course Add Message                          |              |                    |  |
|                                                 |              | Planned GPA: 0.000 |  |
| COGS001 (4 Units)<br>Intro to Cognitive Science | PL           |                    |  |
| MATH005 (4 Units)<br>Preparatory Calculus       | PL           |                    |  |
| COGS101 (4 Units)<br>Mind, Brain, & Computation | PL           |                    |  |

 $\rightarrow$  Click on the box(es) of the course(s) that you want to delete and click the **Delete button** 

# How do I add a Summer Term?

# →Add a Term by clicking the plus sign \*

## How to run Audit through Plan Builder?

 $\rightarrow$  Select the **Audit Button** to run the Audit.

Plan: My First Plan 🖃 PDF 🗞 📰 📰 🛩 🗕 🕇

Note: This plan will compare your planned courses to your Audit to ensure requirements are being met.

#### How to get a PDF of your Plan?

→ Select the **PDF button** to access print friendly Plan

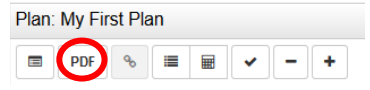

# How to run an Audit/What-if through MyDegreePath?

| Run an Audit                                                                                         | Run a What-if Audit                                                                                 |  |  |
|----------------------------------------------------------------------------------------------------|----------------------------------------------------------------------------------------------------|--|--|
| Step 1: Go to the Audits tab and select Request New                                                  | Step 1: Go to the Audits tab and select Reque                                                       |  |  |
| Audits - Plans                                                                                       | Step 2: To request a what-if audit, click Select                                                    |  |  |
| Request New<br>Manage                                                                                | Step 3: Choose the major you are interested i select your corresponding catalog year.               |  |  |
| Step 2: You will be redirected to a new page. Click Run Declared Programs at the bottom of the page. | Step 4: Click Run Different Program to run and<br>Advanced Settings click to view available gefors. |  |  |
| Advanced Settings Click to view available options.                                                   | Run Different Program Cancel                                                                        |  |  |
| Run Declared Programs Cancel                                                                         | Note: Catalog Year is the year you entered UC Me                                                    |  |  |

udits tab and select Request New a what-if audit, click Select a Different Program

major you are interested in from the Degree list and onding catalog year.

ifferent Program to run and open what-if audit

Note: Catalog Year is the year you entered UC Merced.

Note: To request a PDF, click advanced settings.

Now that you have completed Jump Start Your Third Year, use the new MyDegreePath to create a more dynamic twoyear plan! We highly recommend you update/create your MyDegreePath plan no later than April 1<sup>st</sup>!